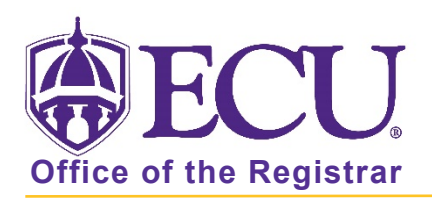

## How to add a personal phone number to "My Information"

- 1. Log into Pirate Port using your Pirate ID and Passphrase. <u>https://pirateport.ecu.edu/</u>
- 2. Click the My Information card in Pirate Port.

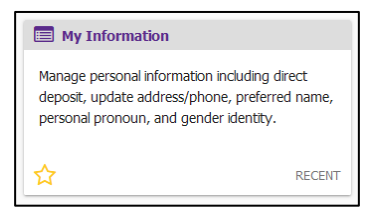

3. Click the Personal Information button.

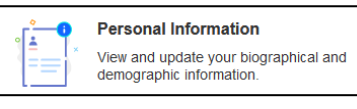

4. Under the Phone Number section, click Add New.

| Phone     | Number                 |                                  | + Add New |
|-----------|------------------------|----------------------------------|-----------|
| Studen    | t - Parent 1 (Primary) | Permanent Home Address (Primary) |           |
| $\oslash$ | ١                      |                                  |           |

5. In the pop-up window, select Primary Cell Phone Number from the Phone Type pull-down menu.

| Add Phone Nu               | mber                |           | × |  |  |  |  |  |
|----------------------------|---------------------|-----------|---|--|--|--|--|--|
| Phone Type                 |                     |           |   |  |  |  |  |  |
| Primary Cell Phone Num     | ber                 |           | ~ |  |  |  |  |  |
| Phone Number               |                     |           |   |  |  |  |  |  |
| Area Code                  | Phone Number        | Extension |   |  |  |  |  |  |
| International Access Co    | de and Phone Number |           |   |  |  |  |  |  |
| International Phone Number |                     |           |   |  |  |  |  |  |
| Primary Unlisted           |                     |           |   |  |  |  |  |  |
|                            |                     |           |   |  |  |  |  |  |
|                            | Add                 |           |   |  |  |  |  |  |

6. Enter your Area Code and Phone Number.

| hone Type                 |                       |           |  |  |
|---------------------------|-----------------------|-----------|--|--|
| Primary Cell Phone Number |                       |           |  |  |
| hone Number               |                       |           |  |  |
| Area Code                 | Phone Number          | Extension |  |  |
| ternational Access        | Code and Phone Number |           |  |  |
| International Phone       | Number                |           |  |  |
| Primary                   | Unlisted              |           |  |  |

7. Click Add to save.